# **Benefit Plan Administrators Online Benefits Service**

Benefit Plan Administrators offers online access to claim and benefit information for employers, providers and individual members through our website.

# http://www.bpaco.com

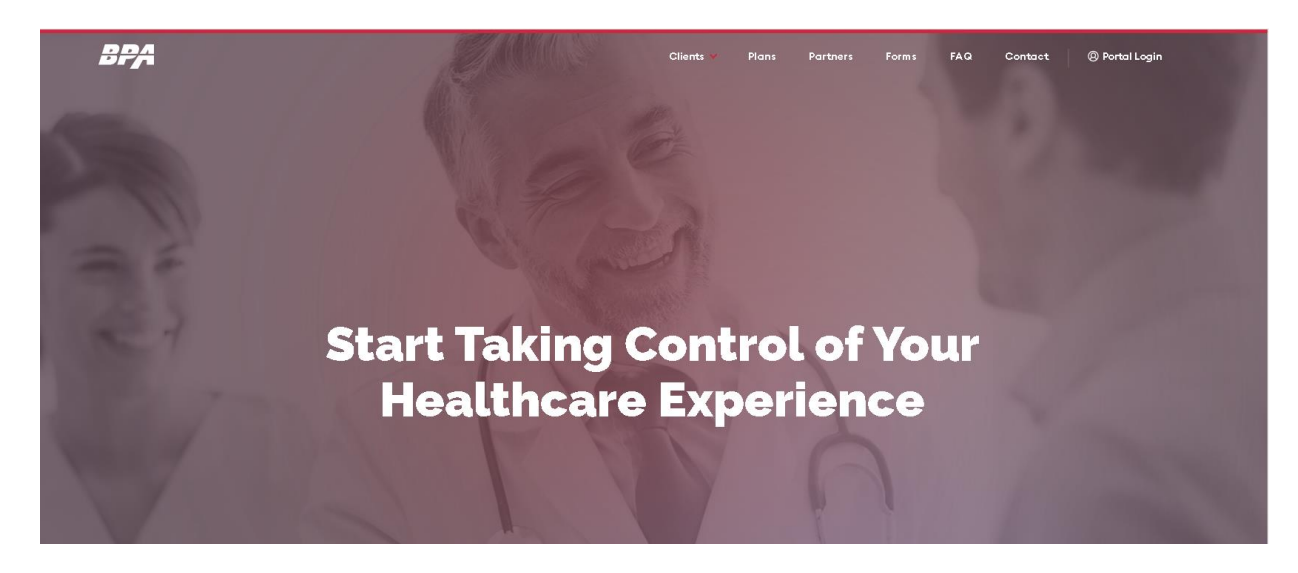

From our website, employers, members, and providers can access their accounts by selecting the appropriate link from the "Portal Login" menu at the top right corner of the page. For the health plan, select the "Member, Employer, and Broker Health Plan Portal." This will take you to the site below:

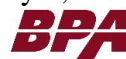

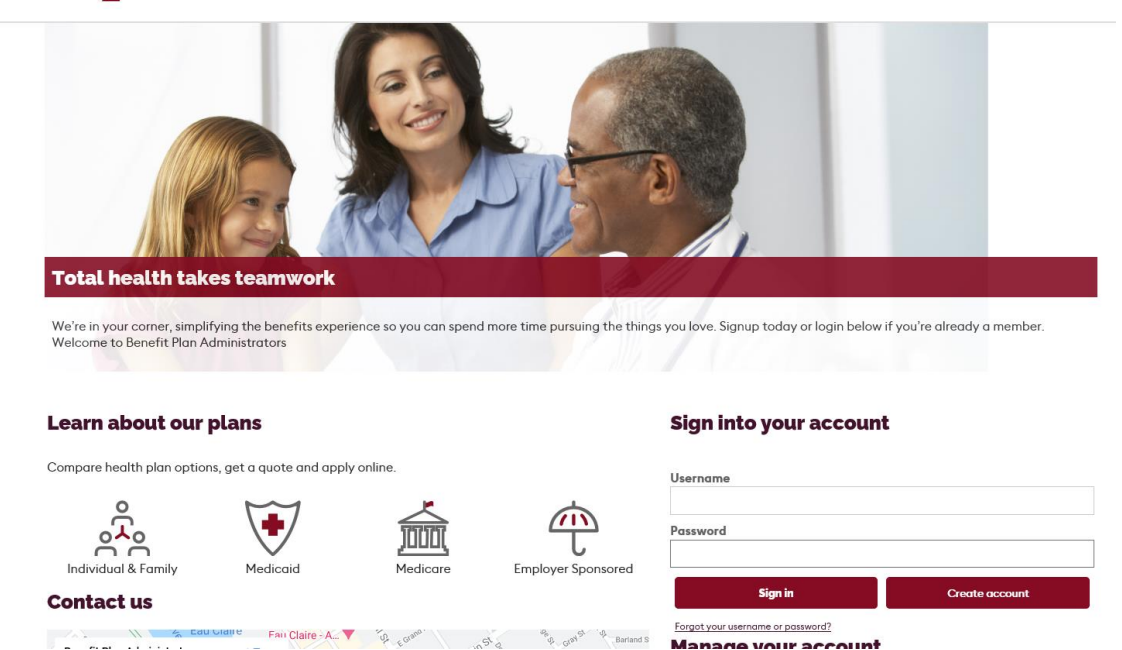

Employer level accounts will be provided with their login information by BPA.

Members (and their dependents) can self-register by selecting the "Create Account' button.

Member registration is a 4-step process. The first page is the standard license agreement. Please read this, check the 'Accept' checkbox, and click 'Next' to continue.

|                                                                                                    | jreement                                                                                                    |                                                                                                    |
|----------------------------------------------------------------------------------------------------|----------------------------------------------------------------------------------------------------|----------------------------------------------------------------------------------------------------|
| License C<br>access to<br>terms and<br>the webs<br>Agreeme                                               | rant. This is a legal Agreemer<br>this website. By using this we<br>I for other valuable considera<br>te under the laws of the Unite<br>nt.                                                                                                 | nt between you and the producers of this website. The terms of this Agreement govern your use of<br>ebsite, you are agreeing to be bound by this Agreement. In consideration of your agreement to the<br>ation, you are granted a nonexclusive, non-transferable, limited, terminable license to access and u<br>ed States. The producer of this website, Healthx Inc., reserves all rights not expressly granted in this<br>ation.                                                                                                    |
| Restriction<br>intellectur<br>sell, lease<br>spouse of<br>your own<br>disclose,<br>legally re<br>Agreeme | ns. This website is protected I<br>al property laws. Unauthorize<br>, give away, give your passwo<br>immediate family to use the<br>data. You agree not to misus<br>;copy, reverse engineer, disass<br>ponsible for any copyright in<br>nt. | by United States copyright law, international treaty provisions, and trade secret, trade dress and c<br>ed copying of or access to this website is expressly forbidden. You may not copy, disclose, loan, ren<br>ord to or otherwise allow access to this website by any other person, except that you may allow you<br>website for the purpose of processing your own data. You agree to only use this website to proces<br>se, abuse, or overuse beyond reasonable amounts, this website. You agree not to attempt to view,<br>semble, decompile or otherwise examine the source program code behind this website. You may be<br>fringement or other unlawful act that is caused or incurred by your failure to abide by the terms of |
| Term and<br>terminate<br>extend b<br>relating t<br>Law.                                                  | Termination. This license is ef<br>without notice if you fail to a<br>eyond the termination of this<br>Restrictions, Content of the                                                                                                    | effective until terminated by either you or the producers of this website. This license will automatica<br>comply with any provisions of this Agreement. The provisions of this Agreement which by their natu<br>Agreement shall survive termination of this Agreement, including but not limited to the sections<br>e Website, Links to Third Party Websites, Disclaimer of Warranties, Limitation of Liability, and Gove                                                                                                    |
|                                                                                                    | of the Website. The insurance                                                                                                    | e products, data, and other information referenced in the website are provided by parties other the                                                                                                    |
| Content                                                                                                  |                                                                                                    |                                                                                                    |
| Content                                                                                                  |                                                                                                    |                                                                                                    |

The second step verifies your identity. Please enter your date of birth, and the member ID number shown on your ID card. If you are not the employee, please enter your own Social Security Number in place of the Member ID. Click 'Next' to continue.

| Member ID         |      |
|-------------------|------|
| •••••             |      |
| DOB               |      |
|                   |      |
| Format mm/dd/yyyy | <br> |
|                   |      |

In the third step, you will create your username and password, as well as entering your email address and a set of security questions/answers that can be used to help retrieve your login information if you should happen to forget it. Once you have entered all of the required information, click 'Next' to continue.

| Confirm E-mail Address |          |  |
|------------------------|----------|--|
| Password               |          |  |
| Confirm Password       |          |  |
| Security Question 1    |          |  |
| Select Question        | ~        |  |
| Security Question 2    |          |  |
| Select Question        | <b>`</b> |  |
| Security Question 3    |          |  |

The final step shows your information for verification purposes. Click 'Finish' to continue or 'Previous' to go back and change any information you entered.

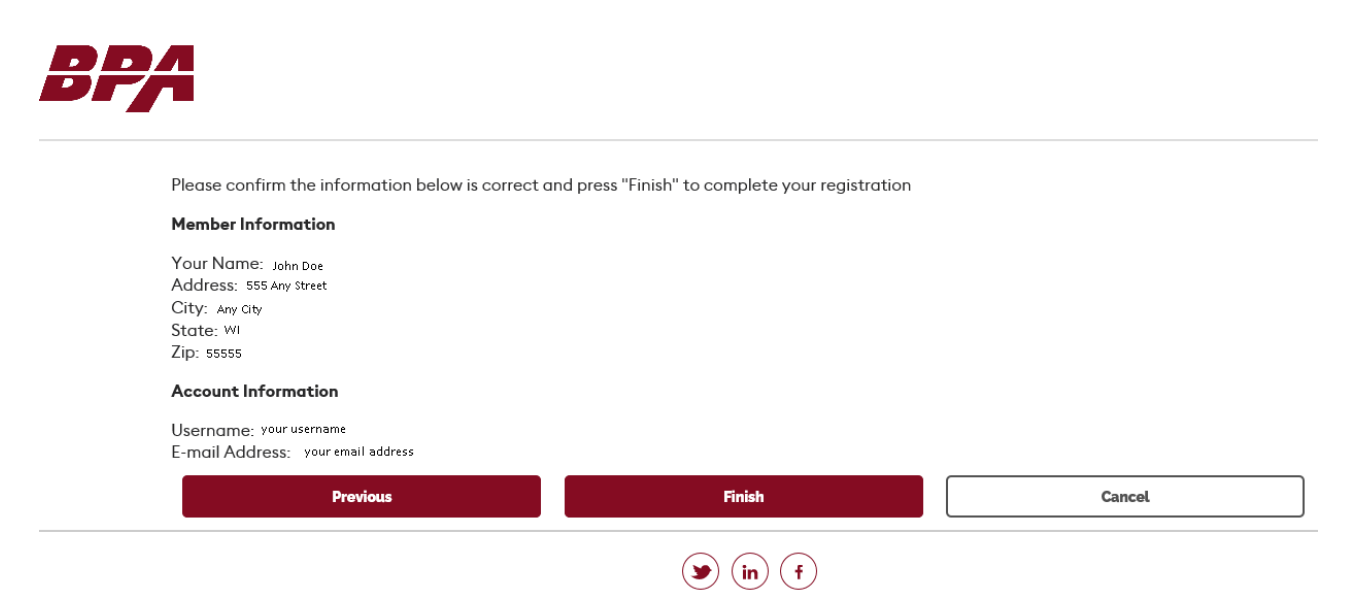

Once you have completed registration or logged into the website, you will see the following pop-up if you have not signed up for paperless EOBs. The 'Go Paperless' button will take you to your profile page where you can change your EOB preferences between paper and paperless. Clicking 'Proceed' will close the pop-up and take you to the home page for your account.

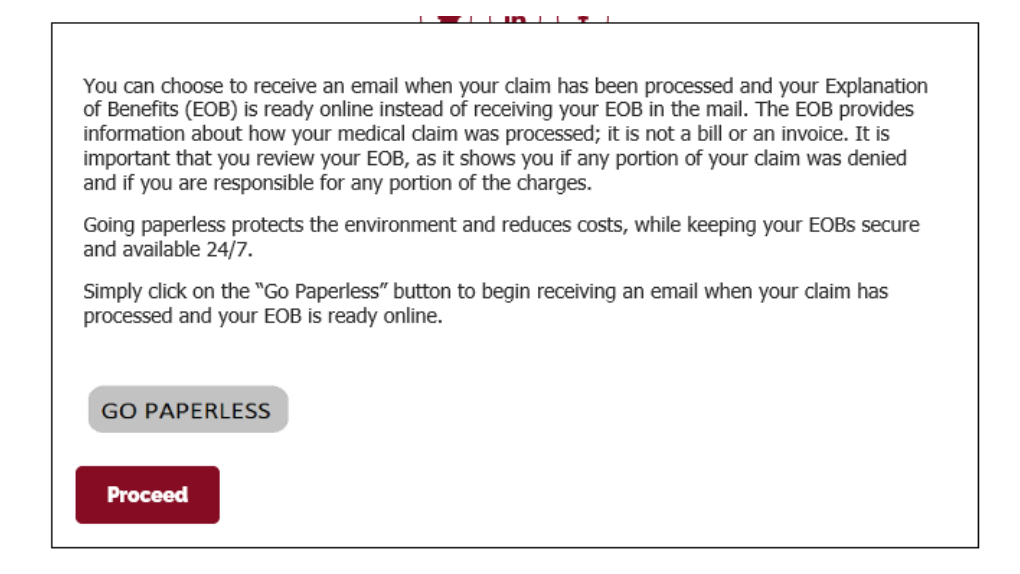

Below is a sample of what the homepage displays.

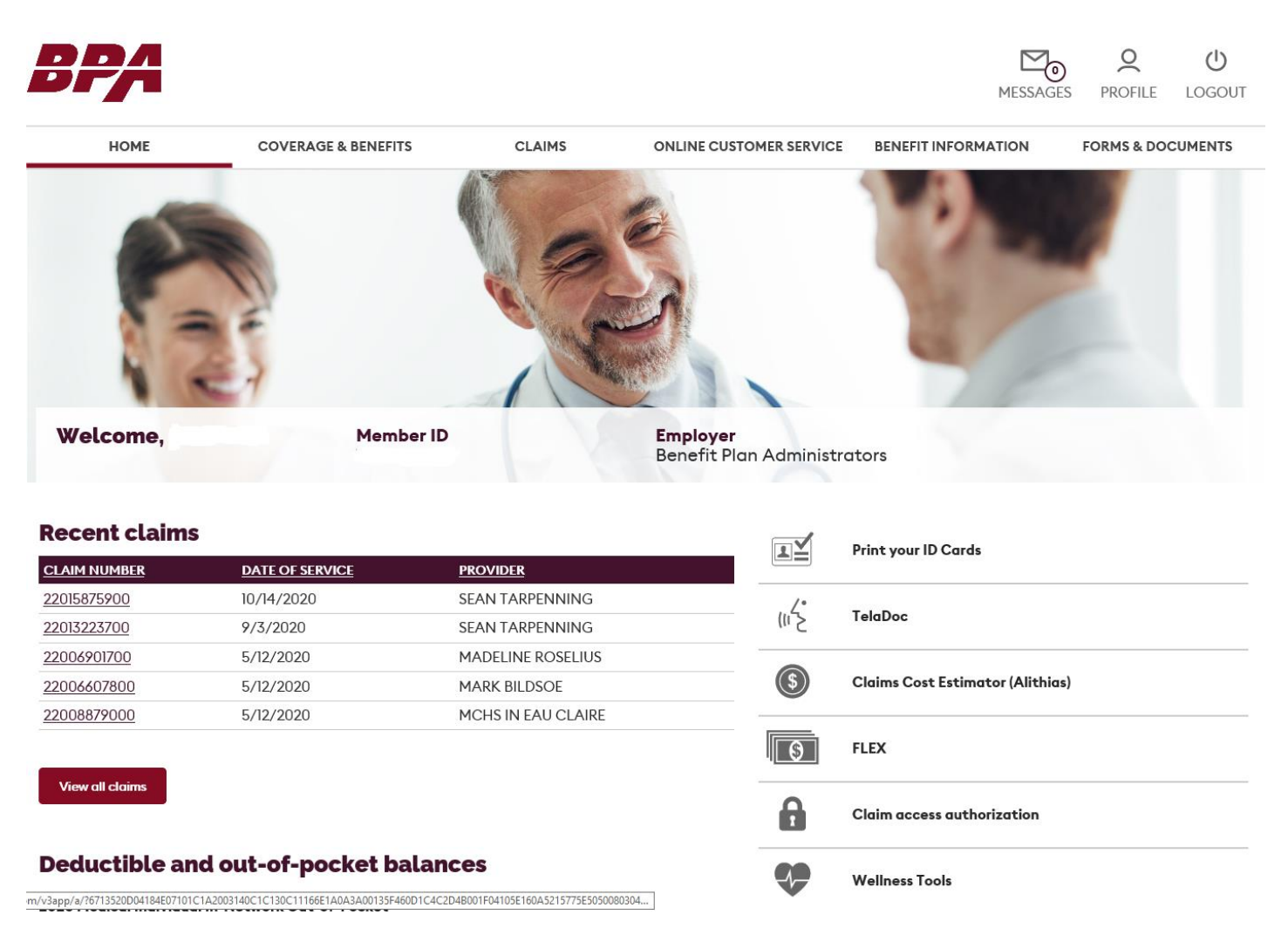

At the top of the page, you will see links for Messages, Profile, and Logout.

- Messages: This provides access to online customer service requests and replies. If you have a new reply waiting, a number will display indicating the number of unread replies.
- Profile: Provides access to your account profile where you can change your username, password, security questions, contact information, and your paper or paperless EOB options.
- Logout: This will log you out of your account and take you back to the login page.

Below these items is the menu to access various information for your health plan.

- Home: This is the main page for your account with a list of the most recent claims displayed and your current deductible/out-of-pocket information displayed below that. There are also quick links to a copy of your ID card and other other products that you may have access to or be enrolled in.
- Coverage & Benefits: This page displays your personal information such as name, ID number and date of birth. It will also show your current enrollment information as well as the most recent two years of deductible and out-of-pocket information
- Claims: Displays a list of your claims and includes search functions to find specific claims.
- Online Customer Service: Provides a list of pre-designed questions and requests that can be completed and sent to our customer service department via this portal.
- Benefit Information: This page provides access to plan documents as well as links to PPO networks and prescription drug management vendor.
- Forms & Documents: Provides a link to the standard forms available on our website as well as listing any forms that may be customized for your plan.

This is a sample view of the Coverage & Benefits page.

| BPA                      |                     |        |                         | MESSAGES            | <b>O</b><br>PROFILE | ()<br>LOGOUT |
|--------------------------|---------------------|--------|-------------------------|---------------------|---------------------|--------------|
| HOME                     | COVERAGE & BENEFITS | CLAIMS | ONLINE CUSTOMER SERVICE | BENEFIT INFORMATION | FORMS & DOO         | UMENTS       |
|                          |                     |        |                         |                     |                     |              |
| Viewing information for: | ~                   |        |                         |                     |                     |              |

#### Personal Info

| Member Name: |                             | Relationship to Subscriber: | Insured (Policyholder/Employee) |
|--------------|-----------------------------|-----------------------------|---------------------------------|
| Member ID:   |                             | Date of Birth               |                                 |
| Gender:      | м                           | Group Number:               |                                 |
| Group Name:  | Benefit Plan Administrators | Status:                     | Active                          |

## **Coverage Info**

| RX - Prescription Drugs |         |                 |             |
|-------------------------|---------|-----------------|-------------|
| Plan Name:              | 500MIAB | Coverage Dates: | 1/1/2019 -  |
| Status:                 |         | Coverage Type:  | Single      |
| MM - Medical            |         |                 |             |
| Plan Name:              | SOOMIAF | Coverage Dates: | 1/1/2019 -  |
| Status:                 |         | Coverage Type:  | Single      |
| DE - Dental             |         |                 |             |
| Plan Name:              | SOOMIAA | Coverage Dates: | 10/1/2000 - |
| Status:                 |         | Coverage Type:  | Single      |
| Status:                 |         | Coverage Type:  | Single      |

#### **My Balances**

| Plan Year: 2020                                 |            |            |             |  |  |  |
|-------------------------------------------------|------------|------------|-------------|--|--|--|
| MEDICAL                                         | AMOUNT MET | MAX AMOUNT | PERCENT MET |  |  |  |
| Individual                                      |            |            |             |  |  |  |
| Medical Individual In-Network Deductible        | \$245.10   | \$0.00     |             |  |  |  |
| Medical Individual In-Network Out-of-Pocket     | \$245.10   | \$0.00     |             |  |  |  |
| Medical Individual Out-of-Network Deductible    | \$245.10   | \$0.00     |             |  |  |  |
| Medical Individual Out-of-Network Out-of-Pocket | \$245.10   | \$0.00     |             |  |  |  |
| Family                                          |            |            |             |  |  |  |
| Medical Family In-Network Deductible            | \$245.10   | \$0.00     |             |  |  |  |
| Medical Family In-Network Out-of-Pocket         | \$245.10   | \$0.00     |             |  |  |  |
| Medical Family Out-of-Network Deductible        | \$245.10   | \$0.00     |             |  |  |  |
| Medical Family Out-of-Network Out-of-Pocket     | \$245.10   | \$0.00     |             |  |  |  |
| DENTAL                                          | AMOUNT MET | MAX AMOUNT | PERCENT MET |  |  |  |
| Individual                                      |            |            |             |  |  |  |
| Dental Individual In-Network Deductible         | \$0.00     | \$0.00     |             |  |  |  |
| Dental Individual In-Network Out-of-Pocket      | \$0.00     | \$0.00     |             |  |  |  |
| Dental Individual Out-of-Network Deductible     | \$50.00    | \$0.00     |             |  |  |  |

| Dental Individual Out-of-Network Out-of-Pocket | \$0.00 | \$0.00 |  |
|------------------------------------------------|--------|--------|--|
| Family                                         |        |        |  |
| Dental Family In-Network Deductible            | \$0.00 | \$0.00 |  |
| Dental Family In-Network Out-of-Pocket         | \$0.00 | \$0.00 |  |

The "Viewing information for:" dropdown at the top of the page allows you to select different members of a family to see each person's information.

Per federal privacy regulations, employees do not have access to information for a spouse or dependents over age 18 unless authorized by that individual. Spouses and dependents will have access to only their information unless authorized by an individual. Authorization can be provided using the 'Claim access authorization' tool available in the quick links on the home page.

This is a sample view of the Claims page as well as a view of the search options available when clicking the 'Filter Claims Results' button.

| BPA                      |                     |                |             |                             | MESSAGES            | PROFILE LOGOUT    |
|--------------------------|---------------------|----------------|-------------|-----------------------------|---------------------|-------------------|
| HOME                     | COVERAGE & BENEFITS | CLAIN          | 45          | ONLINE CUSTOMER SERVICE     | BENEFIT INFORMATION | FORMS & DOCUMENTS |
| Filter Claims Results    |                     |                |             |                             |                     |                   |
| Showing a Claims for Use | r                   |                |             |                             |                     |                   |
| Export Results (CSV)     |                     |                |             |                             |                     |                   |
| CLAIM NUMBER             | PATIENT NAME        | SERVICE DATE   | TOTAL CHAR  | GE <u>MY RESPONSIBILITY</u> | PROVIDER            | CLAIM STATUS      |
| 22015875900              |                     | 10/14/2020     | \$1,652.00  | \$0.00                      | SEAN TARPENNING     | Finalized         |
| 22008879000              |                     | 5/12/2020      | \$2,837.90  | \$0.00                      | MCHS IN EAU CLAIRE  | Finalized         |
|                          |                     |                |             |                             |                     |                   |
|                          |                     |                |             |                             |                     |                   |
| By Date:                 |                     | By Claim Num   | ber:        |                             |                     |                   |
| Select Member            |                     | Claim Numbe    | rs          |                             |                     |                   |
| All                      | ~                   |                |             |                             |                     |                   |
| Begin Date               |                     | -              |             |                             |                     |                   |
|                          |                     |                |             |                             |                     |                   |
| End Date                 |                     | One claim numb | er per line |                             |                     |                   |
|                          |                     | Search         |             |                             |                     |                   |
| Search                   |                     |                |             |                             |                     |                   |
| Reset Filters / View /   | NI                  |                |             |                             |                     |                   |

The claim listing shows a general overview of the claim including the date of service, the charge, the member's responsibility, the healthcare provider, and the status of the claim.

Clicking the claim number will provide detailed information about the claim as well as links to submit questions about the claim, print a copy of this view, and access a copy of the original EOB.

| BPA                        |                                        |                 |                         |              | MESSAGES  | <b>O</b><br>PROFILE | LOGOUT |
|----------------------------|----------------------------------------|-----------------|-------------------------|--------------|-----------|---------------------|--------|
| HOME                       | COVERAGE & BENEFITS                    | CLAIMS          | ONLINE CUSTOMER SERVICE | BENEFIT INFO | RMATION   | FORMS & DOC         | UMENTS |
| I have a question about th | nis claim <b>Print</b> Return to Clair | n Search        |                         |              |           |                     |        |
| Original View              |                                        |                 |                         |              |           |                     |        |
| Claim #2201587             | 75900                                  |                 |                         |              |           |                     |        |
| Member:                    | Date of Service:                       | 10/14/2020      | TOTAL CHARGES           | DISCOUNT     | PLAN PAID | YOU O               | VE     |
| Member ID:                 | Service Provider:                      | SEAN TARPENNING | \$1,652.00 -            | \$0.00 -     | \$778.42  | = \$0.00            |        |
| Claim Status: Finalize     | ed                                     |                 |                         |              |           |                     |        |

### **Claim Details**

| PROVIDER CHARGES       |            | PLAN CHARGES |           |              | MEMBER RESPONSIBILITY |         |                       |
|------------------------|------------|--------------|-----------|--------------|-----------------------|---------|-----------------------|
| DESCRIPTION/CODE (CPT) | CHARGE     | DISCOUNT     | PLAN PAID | PLAN SAVINGS | CO-PAY                | YOU OWE | APPLIES TO DEDUCTIBLE |
| (D2740)                | \$1,259.00 | \$0.00       | \$604.50  | \$0.00       | \$0.00                | \$0.00  | \$50.00               |
| (D2950)                | \$393.00   | \$0.00       | \$173.92  | \$0.00       | \$0.00                | \$0.00  | \$0.00                |
| Total                  | \$1,652.00 | \$0.00       | \$778.42  | \$0.00       | \$0.00                | \$0.00  | \$50.00               |

This is a view of the Online Customer Service page.

| B |                                                                                                    |                                                                                                    |        |                         | MESS                | AGES PROFILE LOGOUT |
|---|----------------------------------------------------------------------------------------------------|----------------------------------------------------------------------------------------------------|--------|-------------------------|---------------------|---------------------|
|   | HOME                                                                                                    | COVERAGE & BENEFITS                                                                                                    | CLAIMS | ONLINE CUSTOMER SERVICE | BENEFIT INFORMATION | FORMS & DOCUMENTS   |
|   | Contact Us                                                                                                    |                                                                                                    |        |                         |                     |                     |
|   | Plan/Covera<br>Request ID Car<br>Was my change<br>Employee Dede<br>Is my doctor or<br>Employee Nam<br>Is a prior autho | age Requests or Questions<br>d<br>e form received?<br>ctible / Out of Pocket Request<br>: facility plan participants?<br>e / Address Change Request<br>vrization required for a service? |        |                         |                     |                     |
|   | Claim Quest<br>Was my claim r<br>Was my claim r<br>Why was my cl<br>Was the reques<br>What is the ren                  | ions<br>received?<br>paid?<br>aim denied?<br>sted claim information received?<br>naining balance owed on my claim?                                                                       |        |                         |                     |                     |

Clicking one of these links will open up a page where you can complete a form to submit questions or requests to our customer service department. Responses to your questions will display in the 'Messages' page that can be accessed at the top of the screen. Our standard response time is within 1 business day.

This is a sample view of the Benefit Information page.

| <b>A</b>              |                                       |                           |                                   | MESSAG                    | BES PROFILE | LOGOUT  |
|-----------------------|---------------------------------------|---------------------------|-----------------------------------|---------------------------|-------------|---------|
| HOME                  | COVERAGE & BENEFITS                   | CLAIMS                    | ONLINE CUSTOMER SERVICE           | BENEFIT INFORMATION       | FORMS & DO  | CUMENTS |
| Member                | Plan Documents                        |                           |                                   |                           |             |         |
| Your men<br>Thank voi | nber plan document information is not | t available at this time. | Please contact your HR Administra | tor for this information. |             |         |
| , name y ex           | -                                     |                           |                                   |                           |             |         |
| Click on              | the following to view your PPO ne     | etwork:                   |                                   |                           |             |         |
| Employers more        | ALLIANCE                              |                           |                                   |                           |             |         |
| lf traveli            | ing out of area, you can find a pro   | ovider in these netw      | orks:                             |                           |             |         |
| . <mark>\</mark> PI   | HCS                                   |                           |                                   |                           |             |         |
| 0                     |                                       |                           |                                   |                           |             |         |
|                       |                                       |                           |                                   |                           |             |         |
| Your pre              | escription drug benefit is manag      | jed by:                   |                                   |                           |             |         |
| SER                   | VE YOU 😡                              |                           |                                   |                           |             |         |

Any documents for your plan are listed here along with the logos/links to your PPO network(s) and your prescription drug benefit manager.

The Forms & Documents page shown below provides a link directly to the standard forms available on our website. If your plan has any customized forms available, they will display here.

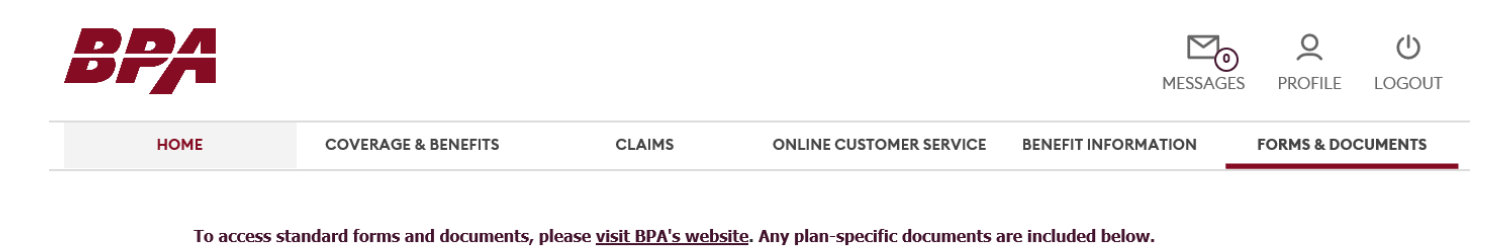

Thank you for using our online benefits website. Please let us know if you have any questions or comments.